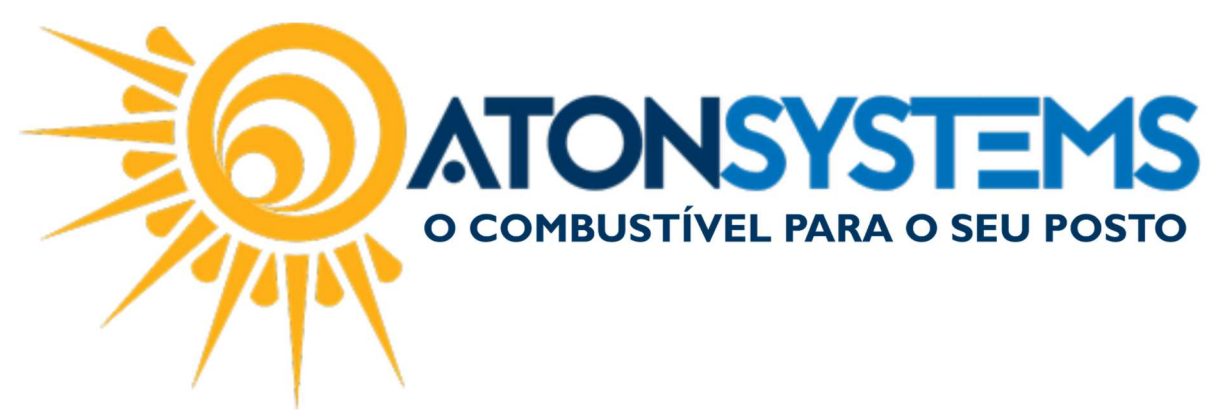

Geração arquivo remessa boletos

Manual do Usuário - Notas a prazo Cód. RETNOT14 | Revisão – 02/06/2017

Introdução

Demonstrar como gerar o arquivo de remessa de boletos para ser enviado ao banco.

Procedimento

Passo 1 - Os clientes de notas a prazo já estarem com seus documentos faturados (Notas a prazo > Movimentos > Faturar notas a prazo).

Passo 2 – Acessar a tela em Notas a prazo > Movimentos > Arquivo remessa boletos.

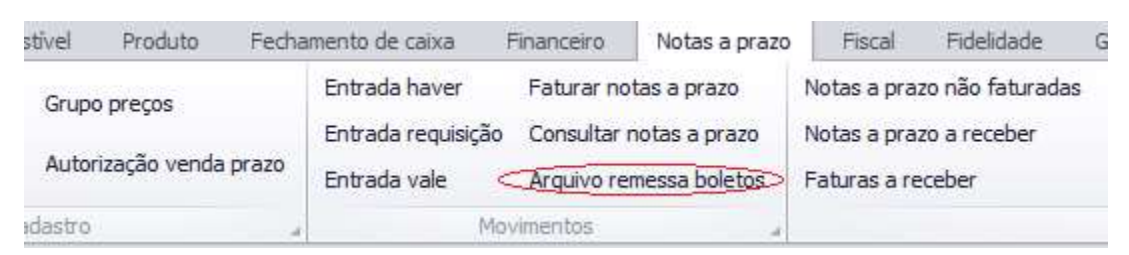

Passo 3 – Selecionar a empresa desejada e colocar o período do faturamento.

| Arquivo remessa boleto | 5 X                         |               |
|------------------------|-----------------------------|---------------|
| Empresa                | EMPRESA                     |               |
| Cliente                |                             | Atualizar     |
| Tipo de fechamento     |                             |               |
| Data faturamento <     | 01/07/2017 • à 31/07/2017 • | Gerar remessa |

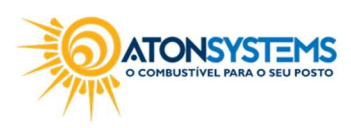

suporte@atonsistemas.com.br(19) 2518-1814

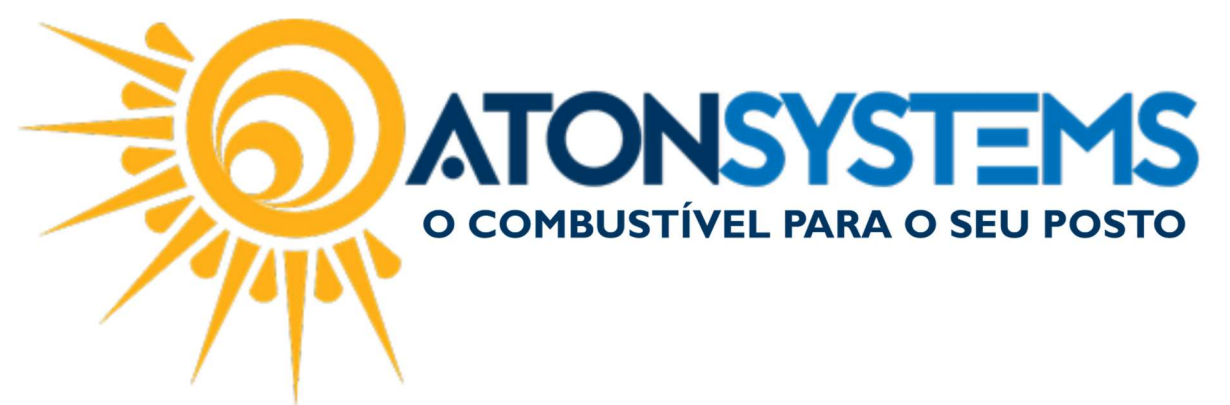

Passo 4 – Clicar no botão "Gerar remessa" para ser gerado o arquivo com todos os boletos do *grid*.

| oresa             | EMP                                    | RESA                                        | •                                      |                       |                                                  |              |                |                                              |                      |  |
|-------------------|----------------------------------------|---------------------------------------------|----------------------------------------|-----------------------|--------------------------------------------------|--------------|----------------|----------------------------------------------|----------------------|--|
| nte               |                                        |                                             | Atualiza                               | r                     |                                                  |              |                |                                              |                      |  |
| o de fechamer     | nto                                    |                                             | Gerar reme                             | essa                  |                                                  |              |                |                                              |                      |  |
| ita faturament    | o 01/0                                 | 7/2017 - a 31/07/2017 -                     |                                        |                       |                                                  |              |                |                                              |                      |  |
| 1000              |                                        |                                             |                                        |                       |                                                  | No. Contract |                |                                              | 15                   |  |
| Nº fatura D       | ata fatura                             | Cliente                                     | Vencimento                             | Valor                 | Situação                                         | Nº NF        | Nº boleto      | Tipo de fechamento                           | Tipo                 |  |
| Nº fatura D       | ata fatura<br>01/07/2017               | Cliente     ROBSON AIZAWA                   | Vencimento<br>02/07/2017               | Valor<br>1,00         | Situação<br>30 dias A VENCER                     | Nº NF        | Nº boleto      | Tipo de fechamento<br>MENSAL 01              | Tipo<br>Vale         |  |
| Nº fatura Di<br>1 | ata fatura<br>01/07/2017<br>01/07/2017 | Cliente<br>ROBSON AIZAWA<br>TATIANE LAMARCK | Vencimento<br>02/07/2017<br>02/07/2017 | Valor<br>1,00<br>5,00 | Situação<br>30 dias A VENCER<br>30 dias A VENCER | Nº NF        | Nº boleto<br>1 | Tipo de fechamento<br>MENSAL 01<br>MENSAL 01 | Tipo<br>Vale<br>Vale |  |

Passo 5 – Confirme a geração do arquivo no botão "Yes".

| Confirm | iação                  |                               | ×          |
|---------|------------------------|-------------------------------|------------|
| ?       | Deseja gerar o arquivo | remessa <mark>p</mark> ara os | 3 boletos? |
|         | <u>Y</u> es            | No                            |            |

Passo 6 – Escolha onde irá salvar o arquivo no seu computador e clique no botão "Salvar".

| $\leftrightarrow \rightarrow \uparrow \uparrow \blacksquare \rightarrow$ This PC | > Data (D:) > | v ⊙ | Search Data (D: | )           | ۶ |
|----------------------------------------------------------------------------------|---------------|-----|-----------------|-------------|---|
| Organize 👻 New folder                                                            |               |     |                 | -           | ( |
| 🖌 💻 This PC 🔷 🕺 N                                                                | ame           | ~ D | ate modified    | Туре        |   |
| > Desktop                                                                        | Aton          | 30  | /05/2017 12:07  | File folder |   |
| >  Documents                                                                     | Backup        | 14  | /05/2017 14:00  | File folder |   |
| > Downloads                                                                      | Recursos      | 01  | /06/2017 09:28  | File folder |   |
| Dowindads                                                                        | Robson        | 04  | 1/05/2017 11:12 | File folder |   |
| > J Music                                                                        | Temp          | 02  | 2/06/2017 11:17 | File folder |   |
| Pictures     Videos     System (C:)     Data (D:)                                | VMs           | 31  | 1/05/2017 14:52 | File folder |   |
| > 进 Network 🗸 🧹                                                                  |               |     |                 |             |   |
| File name: CB020601.                                                             | REM           |     |                 |             |   |
| Save as <u>t</u> ype:                                                            |               |     |                 |             |   |

Passo 7 – Envie o arquivo gerado para o sistema do seu banco.

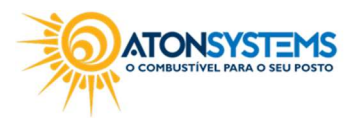

suporte@atonsistemas.com.br(19) 2518-1814